# EDINA Geoservices: Fieldtrip GB

#### February 25<sup>th</sup> 2015

#### Tom Armitage EDINA, Geoservices Support

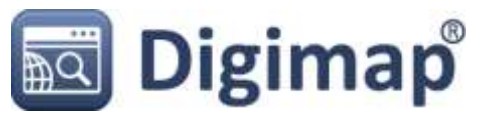

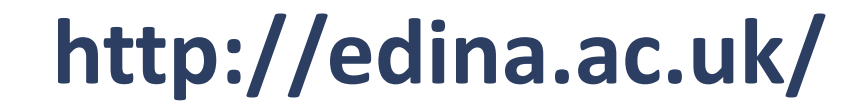

# ED1NA

- Jisc Supported National Datacentre
  - Data Delivery
  - Data Discovery
  - Apps, Tools, APIs, Infrastructure
- **Geographical** Reference Multimedia Access

http://edina.ac.uk/

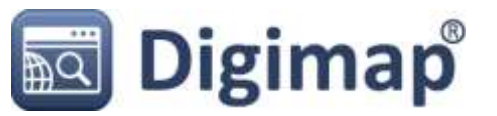

### **EDINA's Geo Services**

- View Annotate and Print Maps
- Download Map Data
- Search for Datasets, News etc.
- Create Metadata Records
- Create Geospatial Search Tools
- Geoparse text to find locations
- Embed Maps in Websites / GIS
- Record Data in the Field
- Citizen Science

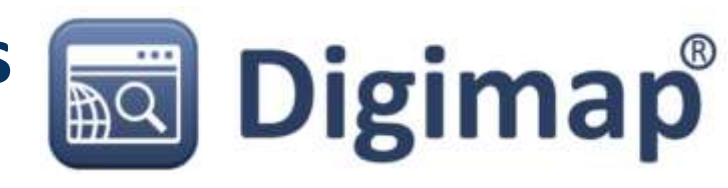

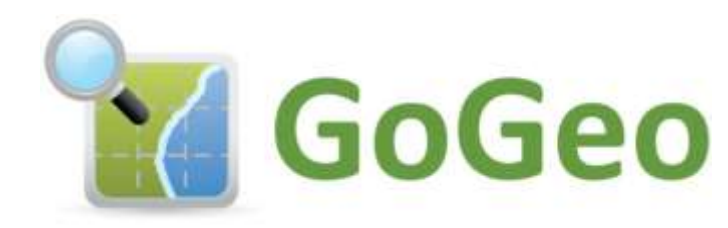

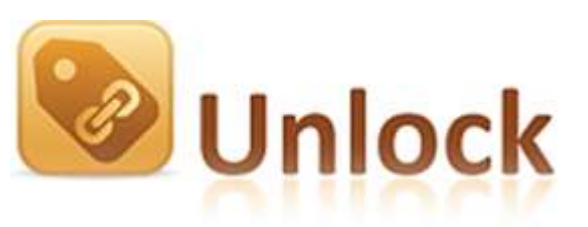

OpenStream

http://edina.ac.uk/

**Fieldtrip GB** 

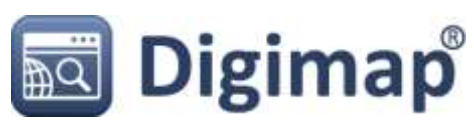

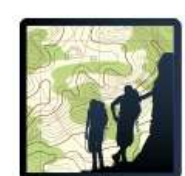

## **EDINA's Recent Geo Projects**

- Layering Historical Data
- Crowdsourcing data correction
- Geoparse Documents
- Visualise the results
- Assist learners with disabilities
- Mobile app development
- European FP7 Project led by EDINA
- Developing Field Study mobile apps

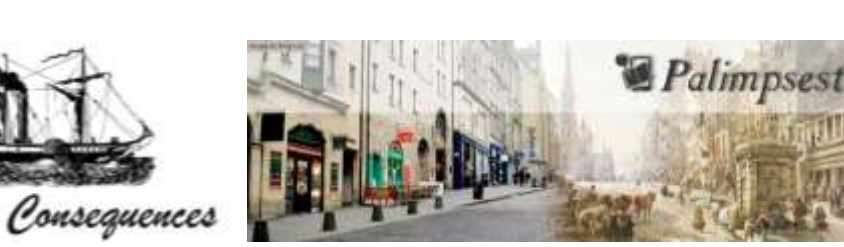

http://edina.ac.uk/

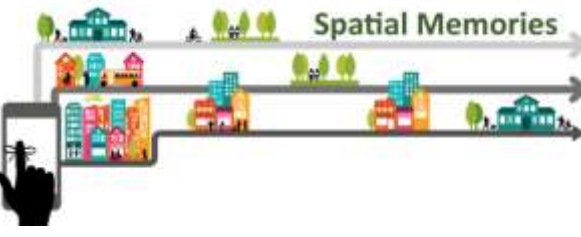

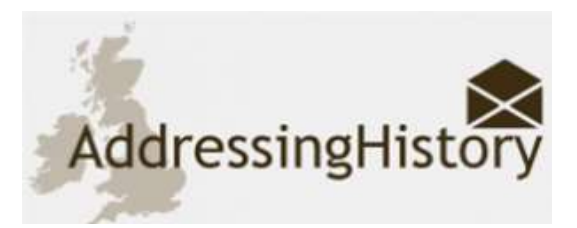

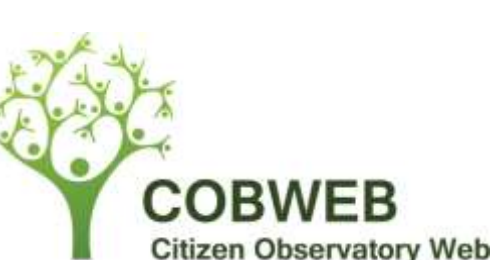

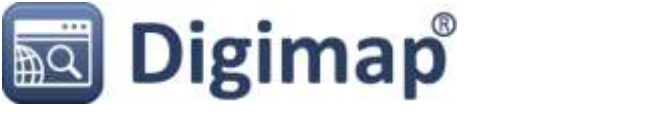

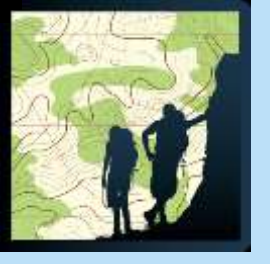

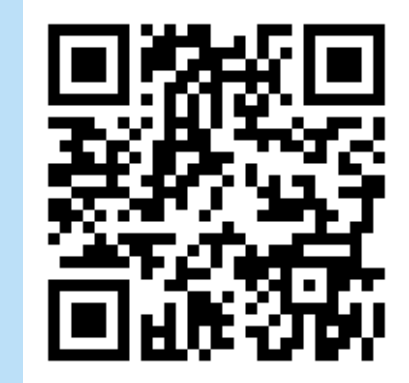

## **Fieldtrip GB:** A Data Collection Mobile App

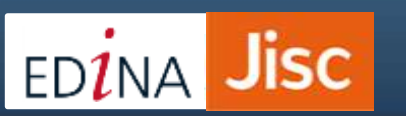

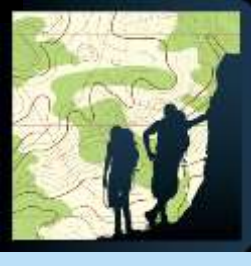

## What does it do?

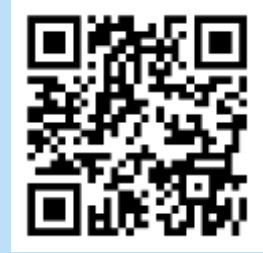

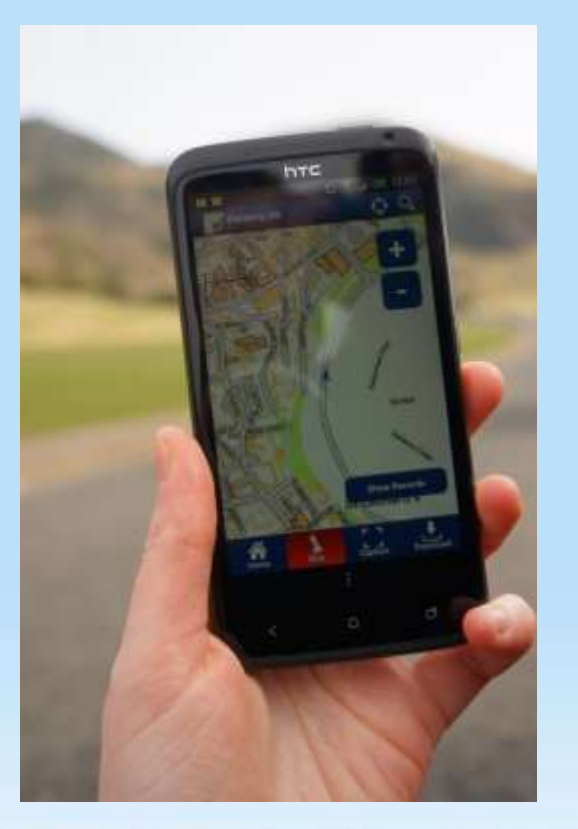

All the key features: Capture information Images Audio Text Location High quality background maps Saved maps for use "offline" Custom data collection forms Manual location correction It's Free 

EDINA Jisc

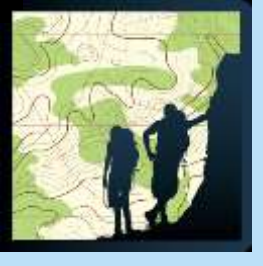

## The Basics

Maps: view online maps or saved ones offline

**Download:** maps and view captured records.

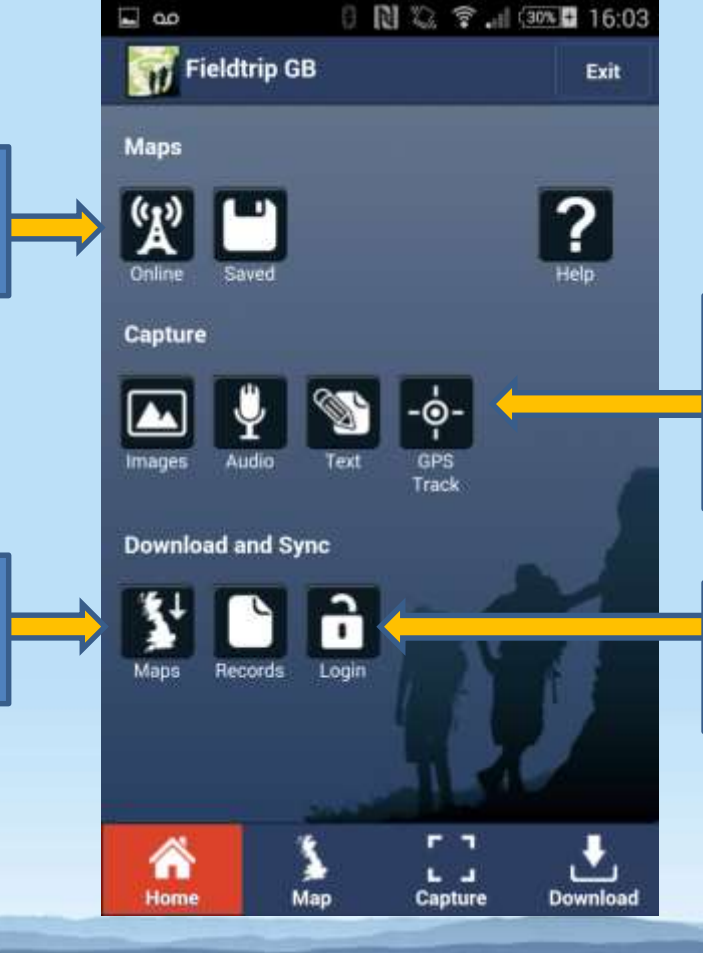

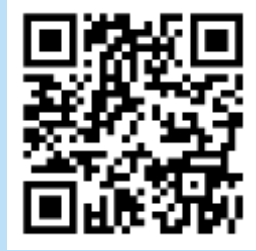

**Capture Data**: basic capture forms and GPS tracking

## **Login:** to a Dropbox account

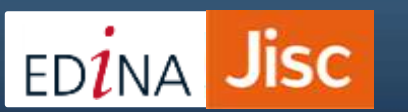

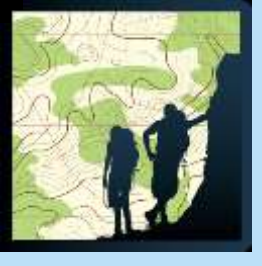

## The Basics

80

Maps: view online maps or saved ones offline

Download: maps and view captured records.

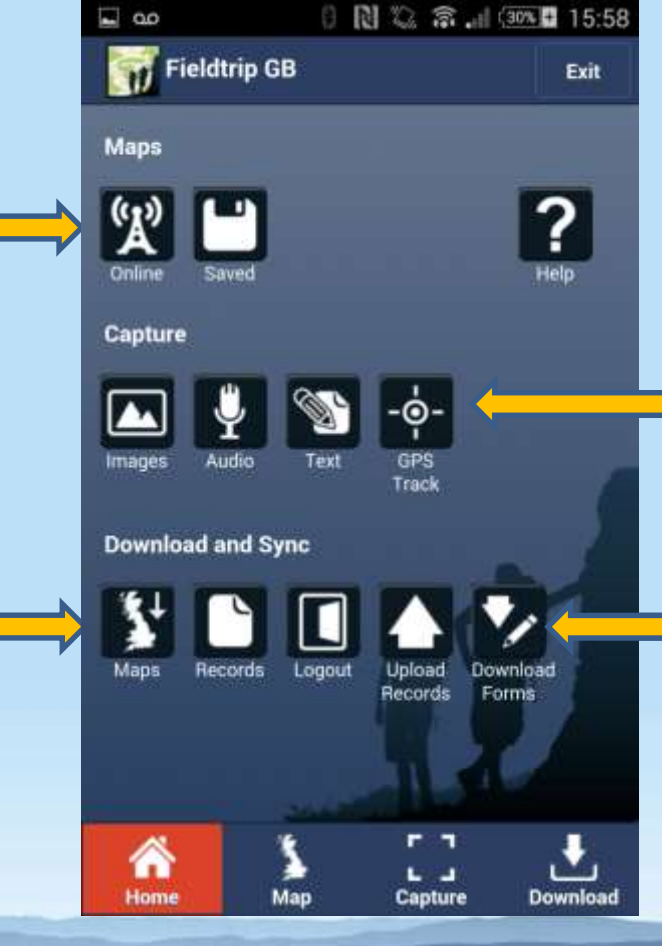

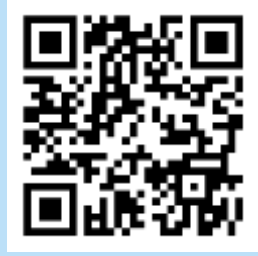

Capture Data: basic capture forms and GPS tracking

Upload records and **Download** new forms from Dropbox

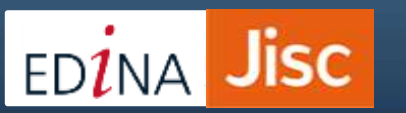

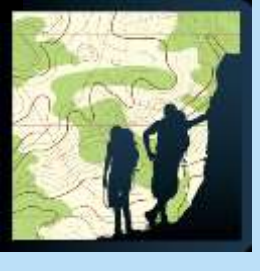

## Dropbox

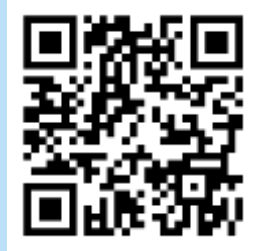

#### Why Dropbox?

Basic Account is free

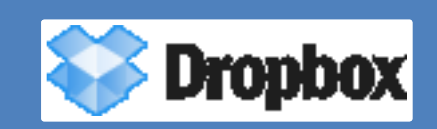

- Dropbox terms of use don't give them access to the users data
- EDINA aren't responsible for User's data
- Account details can be shared
- We didn't want people to have yet another set of login details to remember

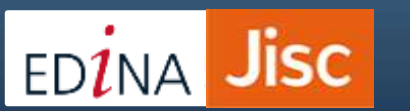

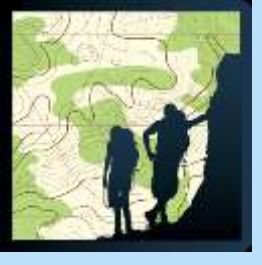

Jisc

ED<mark>1</mark>NA

## Authoring tool

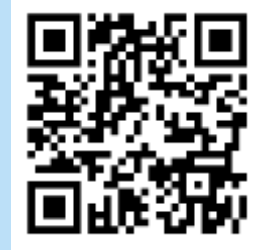

| FieldTrip GB Author Home Create new for                                                                                                  | rm Record Viewer Editors Gallery ▼ My Editors ▼ Contact                                                                                                    |              |
|----------------------------------------------------------------------------------------------------|----------------------------------------------------------------------------------------------------|--------------|
| Form Elements<br>Text<br>Range<br>Text Area<br>Multiple Choice Selector<br>Single Choice Selector<br>Drop down Selector<br>Inage Capture | Edit menu Mode Rotation Size screen Ad<br>Title: Geology Edit Insynchronized<br>Title<br>Placeholder<br>Title<br>Required<br>Yes<br>Placeholded<br>Placeholded<br>Max length<br>10 | tions -      |
| Audio Capture<br>Download app from:                                                                                                    | <b>Drag and drop:</b><br>Easy to use form builder                                                                                                    | Done Preview |

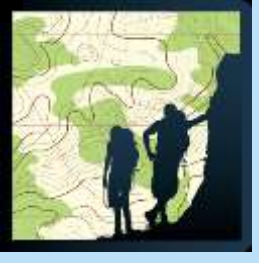

## **Custom Forms**

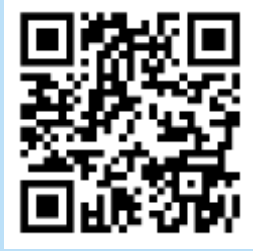

| Title            |    |
|------------------|----|
| Placeholder      |    |
| Rock Type        |    |
|                  | 0) |
| Rock Description |    |
| Placeholder      |    |
| Dip              |    |
| Placeh           |    |
| Strike           |    |
| Placeh           |    |
| Note Book Ref    |    |
| Placeholder      |    |
| Photo            |    |
|                  |    |
| Camera Gamery    |    |
| Save Cancel      |    |
|                  |    |

**Jisc** 

ed<mark>1</mark>na

#### **Easy data management:**

- Consistent terms
- Single data structure
- Set increments to aid estimates
- Reduced errors
  - consistent errors at least!

| Locati | on Name    |                                                                                                    |        | _          |     |
|--------|------------|----------------------------------------------------------------------------------------------------|--------|------------|-----|
| Place  | holder     |                                                                                                    |        |            |     |
| Specie | 25         |                                                                                                    |        |            |     |
|        |            |                                                                                                    |        | 0          | )   |
| Numb   | er Seen Co | ncurren                                                                                                    | tly    |            |     |
| _      | 0          |                                                                                                    |        |            |     |
| -      |            |                                                                                                    |        |            |     |
| Photo  |            |                                                                                                    |        |            |     |
|        |            | Ъ                                                                                                    |        |            |     |
| Carn   |            | and the second second se |        |            |     |
| Carl   | cra tra    |                                                                                                    |        | _          |     |
|        | Save       |                                                                                                    | Cance  | el 🚽       |     |
|        |            |                                                                                                    |        | 20         |     |
|        |            | _                                                                                                    |        |            |     |
|        | <u>}</u>   |                                                                                                    | 6.4    | _ <b>_</b> | 1   |
| tome   | мар        |                                                                                                    | apture | Downie     | 200 |
|        |            |                                                                                                    |        |            | 1   |
|        |            |                                                                                                    |        |            | 1   |

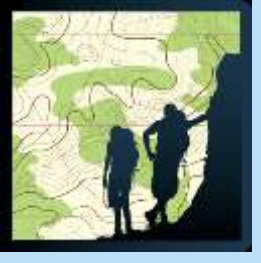

## **Capture Data**

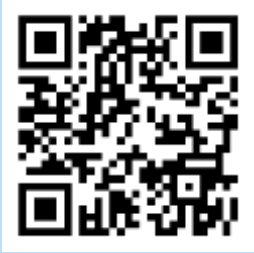

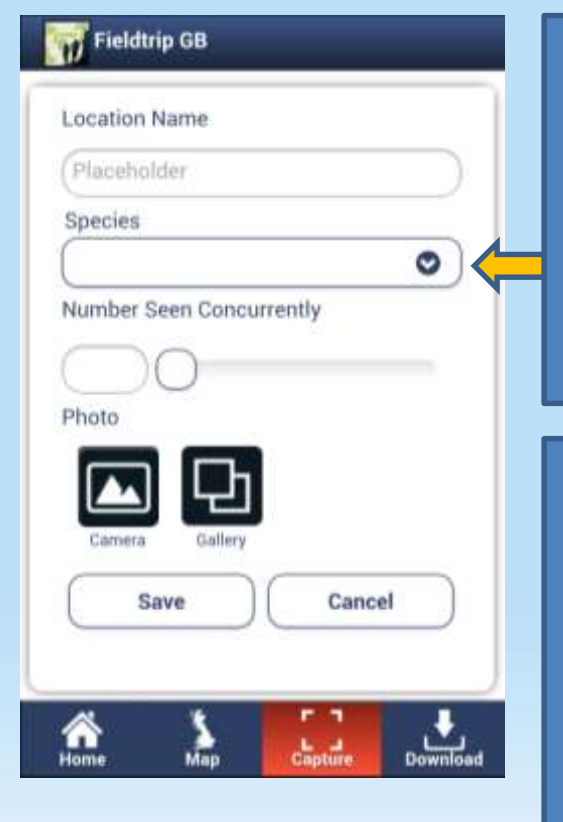

#### Fill in the form:

- Drop down menus are quicker than typing
- Sliders can also speed data entry

#### Update the location:

- Urban canyons can confuse the GPS
- Allows data entry from remote locations to be carried out

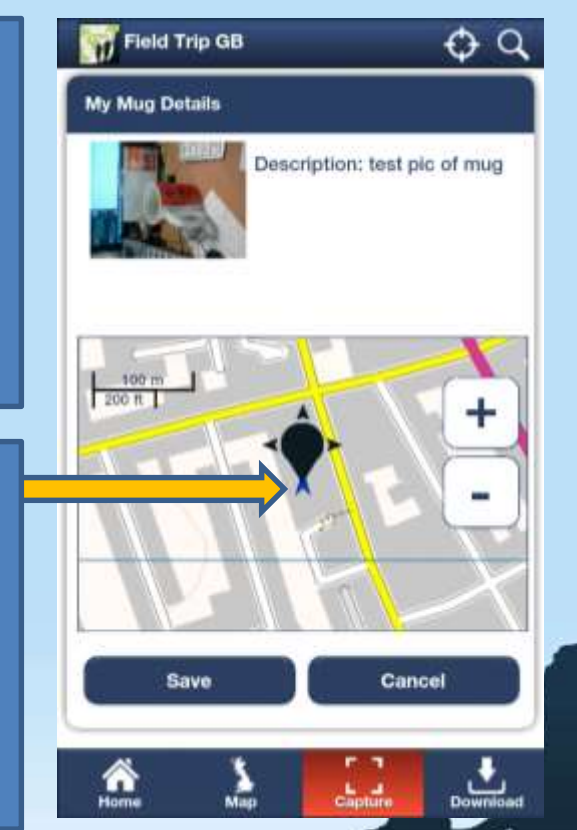

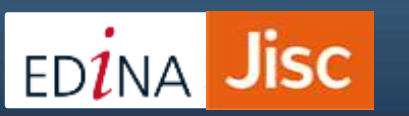

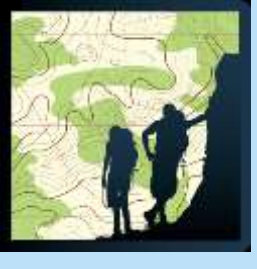

## The Mapping

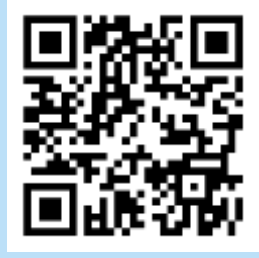

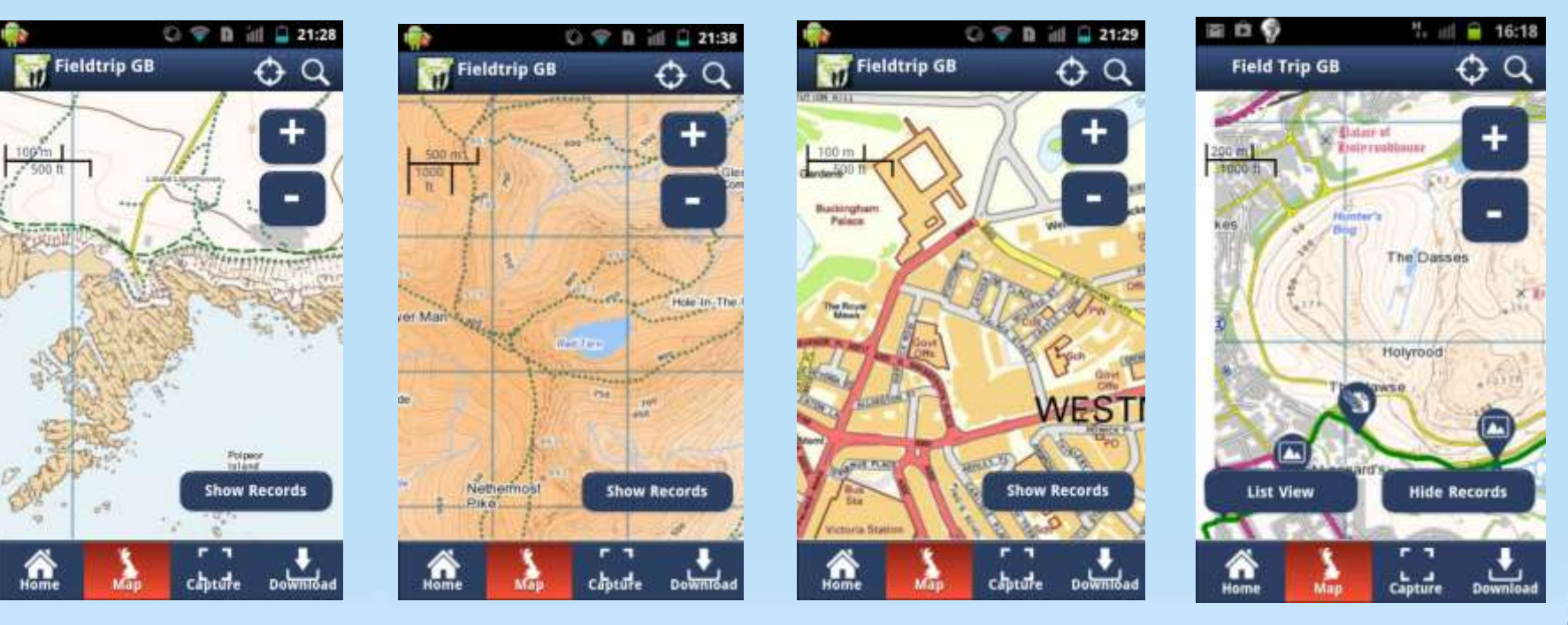

StrategiNatural EnglandLand-Form PANORAMAVector Map DistrictOS Street ViewOpenStreetMap

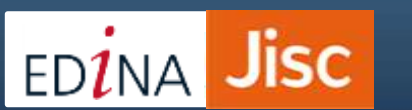

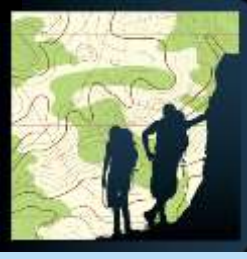

# Why does Fieldtrip GB need its own map?

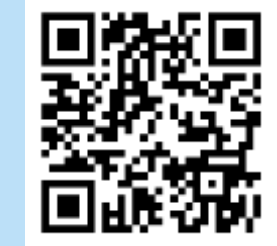

PEEBLES

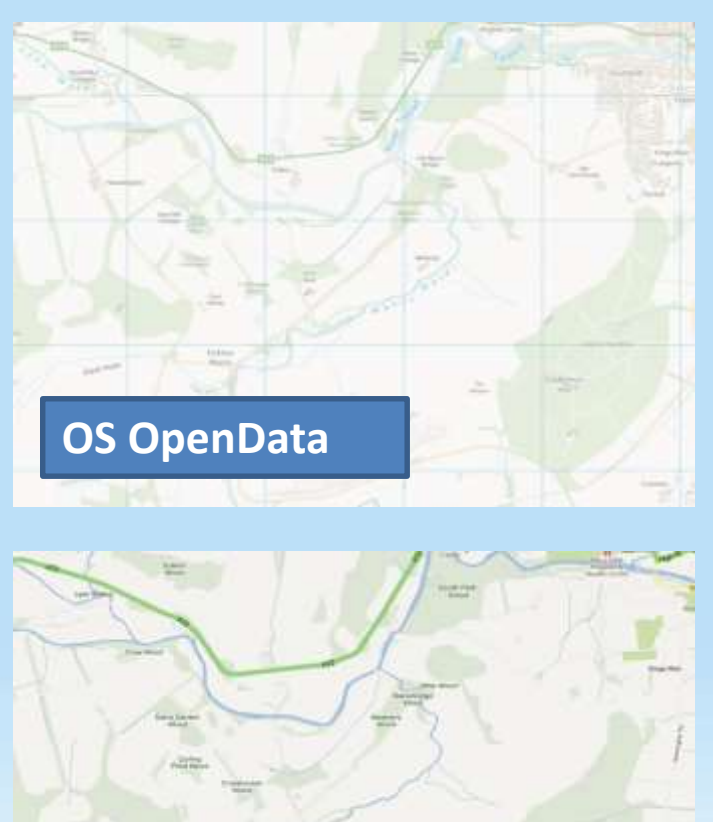

**Google Maps** 

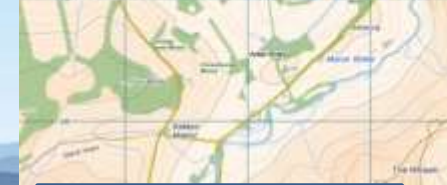

**OpenStreetMap** 

**Fieldtrip GB** 

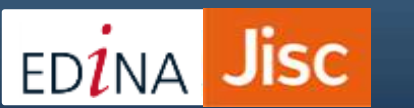

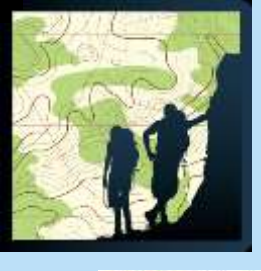

## Urban vs. Rural

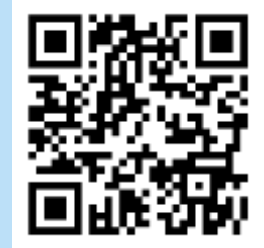

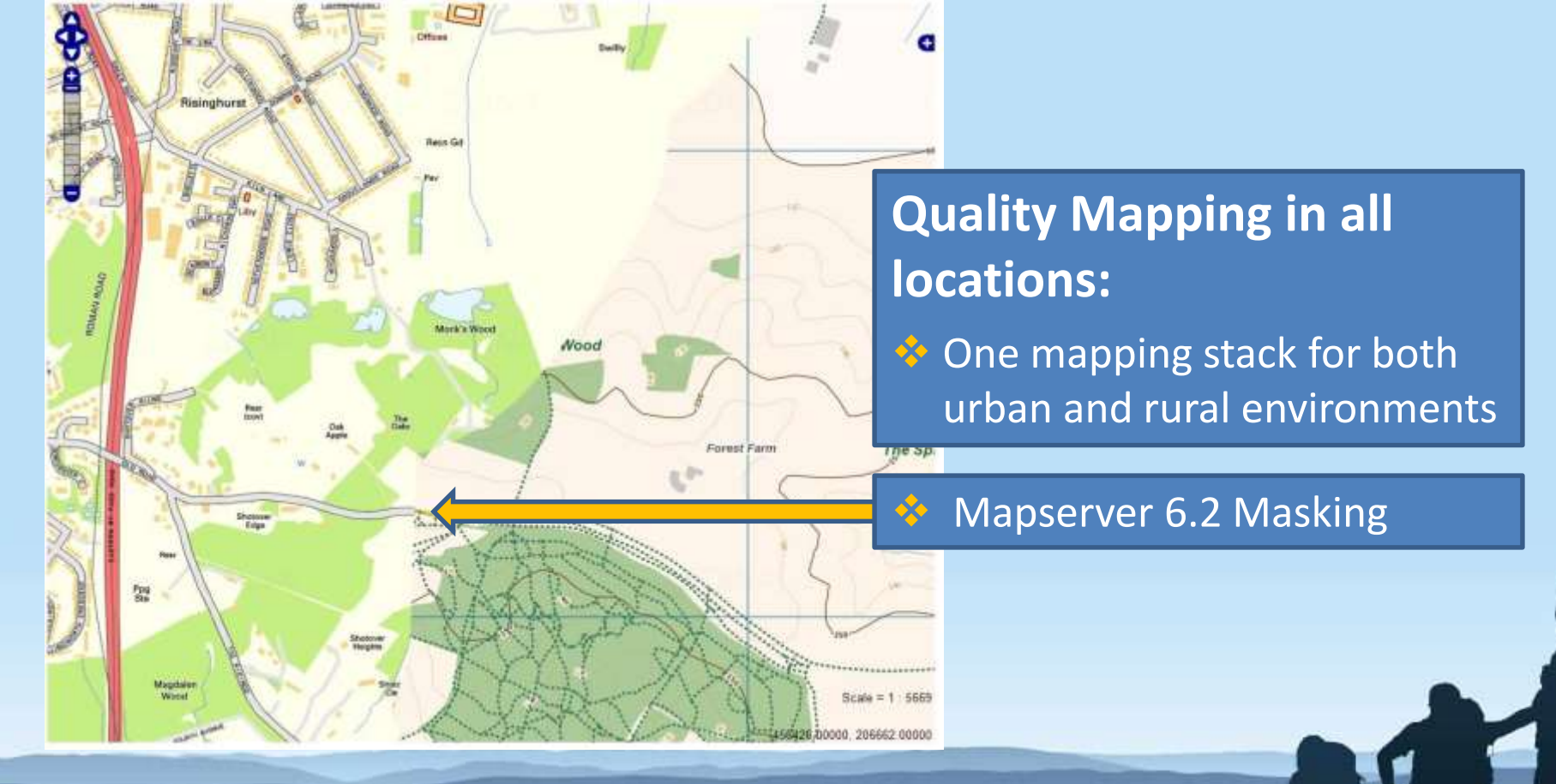

EDINA Jisc

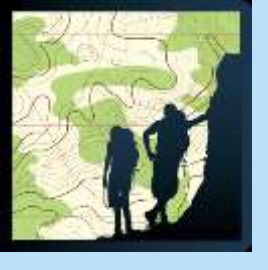

## **Offline Mapping**

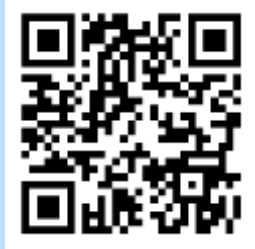

## Why save maps to the phone?

- No need to be online to view maps
- Streaming maps uses data allowance
- Maps load faster from memory

#### Field Trip GB 7 6 THT met to between and the pixels, 10 The pixels, 10 Th

#### **Preview Map:** Shows the detail of the mapping for your location.

#### **Zoom Levels:** Set the number of zoom levels you want to download

Jisc

ED1NA

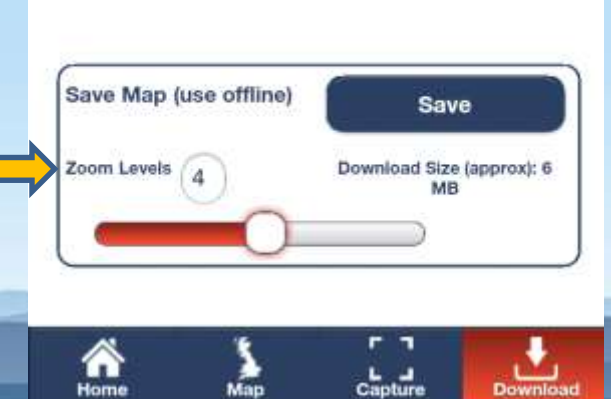

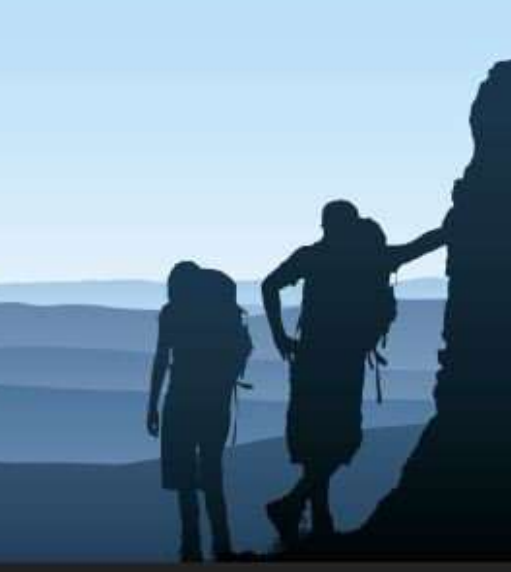

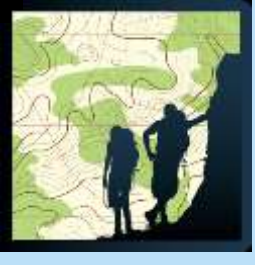

## Edit & Share

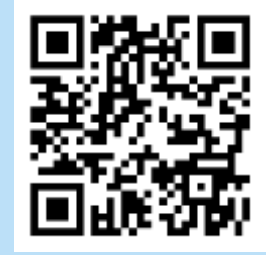

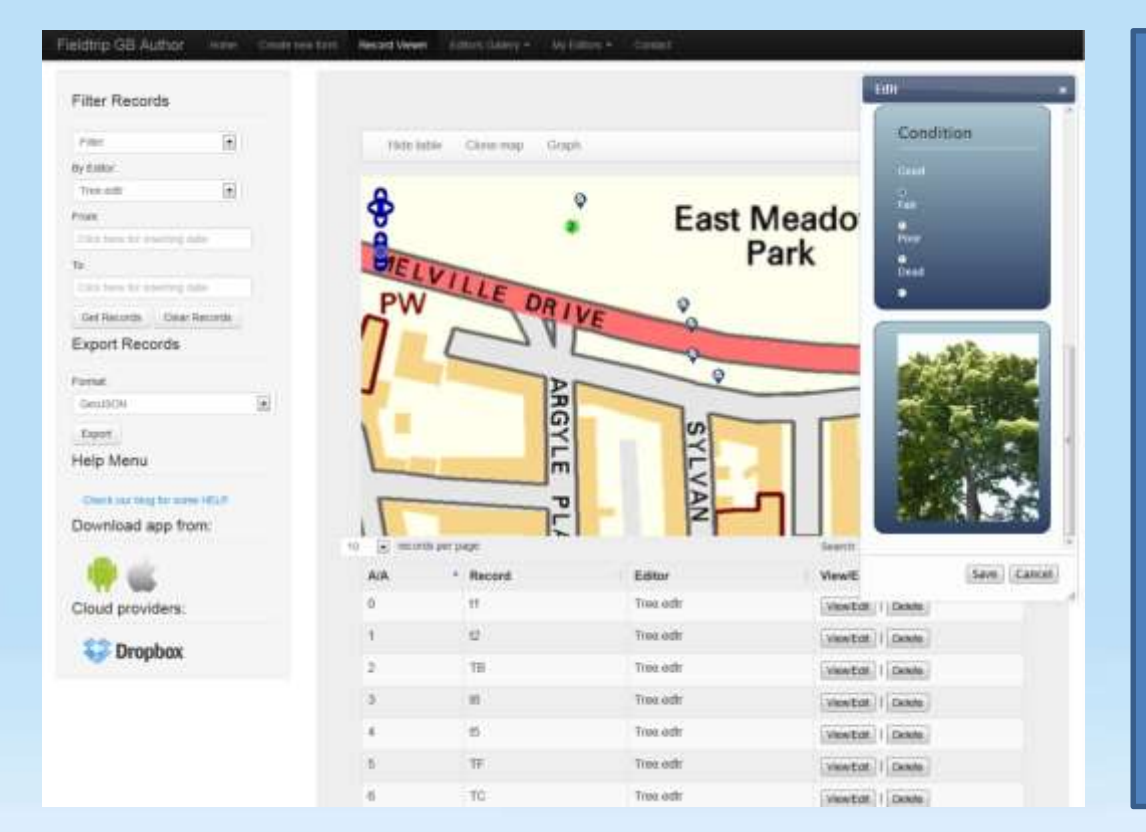

#### **Easy Data Sharing:**

- 🚸 Upload data
- 💠 Filter data by form name
- Visualise your data on a basemap
- 🔶 Edit collected data
- Export to kml, GeoJson, csv, wms\*
- Share maps through
   Dropbox

## EDINA Jisc

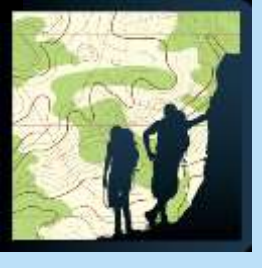

## Lesson Plan

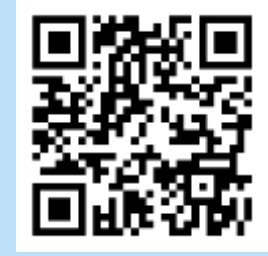

|   | 1.Before you start  | <ul> <li>Get a new group Dropbox account to share with your class</li> <li>Download Fieldtrip GB to your devices</li> </ul>    |
|---|---------------------|----------------------------------------------------------------------------------------------------|
|   | 2. Design your form | <ul> <li>Log into the Authoring Tool</li> <li>Create a custom form and save it</li> </ul>                                      |
|   | 3. Share the form   | <ul> <li>Get the class to log into the group Dropbox account</li> <li>Use Download to get the form on their devices</li> </ul> |
|   | 4. In the field     | <ul> <li>Collect data using the form</li> <li>Manually correct remote points or in urban canyons</li> </ul>                    |
|   | 5. Back indoors     | <ul> <li>Connect to WiFi</li> <li>Get the team to upload their data</li> </ul>                                                 |
|   | 6. Manage your data | <ul> <li>Log into Authoring Tool</li> <li>Filter by form name and edit points if needed</li> </ul>                             |
| > | 7. View the results | <ul> <li>Export to a KML file, GeoJSON, CSV or WMS</li> <li>Map the points in Google Earth, OpenLayers or a GIS</li> </ul>     |

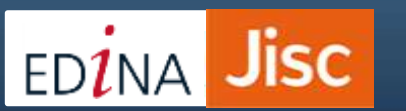

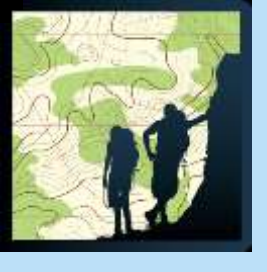

## **Future Directions:**

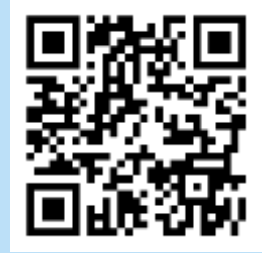

#### We are planning...

- OpenStreetMap Global Edition
- Upload your own maps
- Upload points of interest / waymarkers
- Extra sensor measurements
- More complex forms

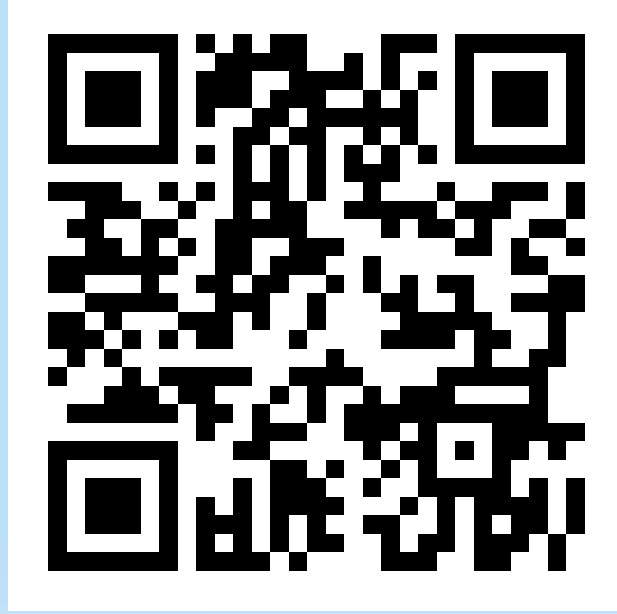

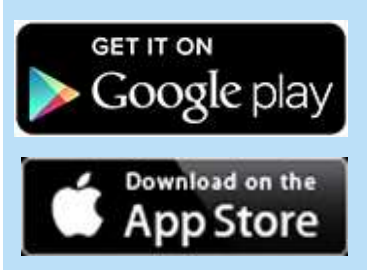

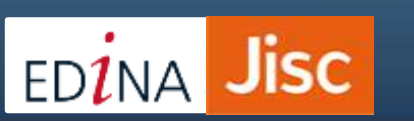

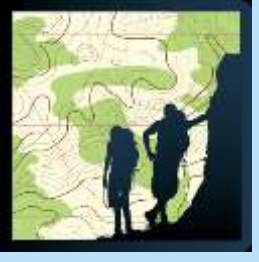

Jisc

ED<mark>1</mark>NA

Any Questions?

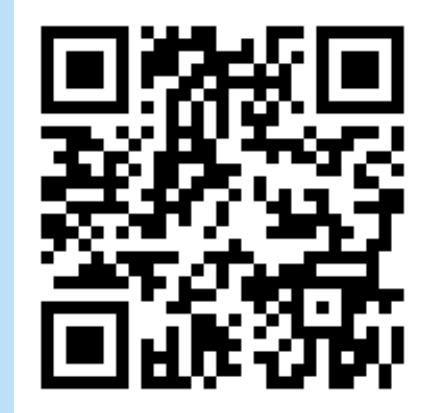

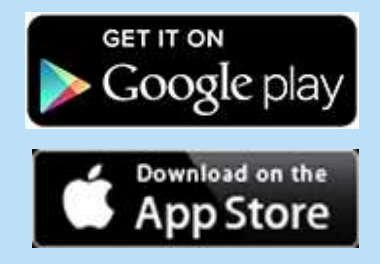

## Email: edina@ed.ac.uk Phone: 0131 651 3302

Tom Armitage EDINA, Geoservices Support